## M winmostar tutorial LAMMPS/Gromacs Vapor Pressure and Surface Tension

V11.5.6

6 February 2024 X-Ability Co., Ltd.

#### **About This Manual**

- This manual is a tutorial demonstrating use cases for Winmostar V11.
- For those using Winmostar V11 for the first time, please consult <u>Beginner's Guide</u>.
- For those who wish to explore the details of each feature, please refer to <u>Winmostar User Manual.</u>
- Those who wish to practice the contents of this manual are encouraged to attend a training session.
  - <u>Winmostar Introductory Training Session</u>: This guide only introduces the operation methods of the Basic Tutorial.
  - <u>Winmostar Basic Training Session</u>: We will cover the theoretical background, explanations on interpreting results, operational methods of the Basic Tutorial, and procedures for some tutorials beyond the basic level.
  - <u>Individual Training Session</u>: You can freely customize the training content according to your preferences.
- If you are unable to proceed with the operations as outlined in this manual, please first consult <u>Frequently asked questions</u>.
- If your issue is not resolved through the Frequently Asked Questions, for the purpose of information accumulation and management, please contact us using <u>Contact page</u>. Attach files generated at the time of the issue and provide steps to reproduce the problem.
- The copyright for this document is held by X-Ability Co., Ltd. Any copying or duplication of the content in any form without the express permission of X-Ability Co., Ltd. is strictly prohibited.

#### **Overview**

- Calculate the vapor-liquid equilibrium system of water at 300 K and determine the vapor pressure, equilibrium densities, and surface tension using the following steps:
  - A. Creation of the liquid phase
  - B. Equilibration calculations for the liquid phase (Energy minimization calculation  $\rightarrow$  Constant temperature MD calculation)
  - C. Creation of the vapor-liquid equilibrium system
  - D. Equilibration calculations for the vapor-liquid equilibrium system (Energy minimization calculation  $\rightarrow$  Constant temperature MD calculation)
  - E. Main calculations for the vapor-liquid equilibrium system (Constant temperature MD calculation)

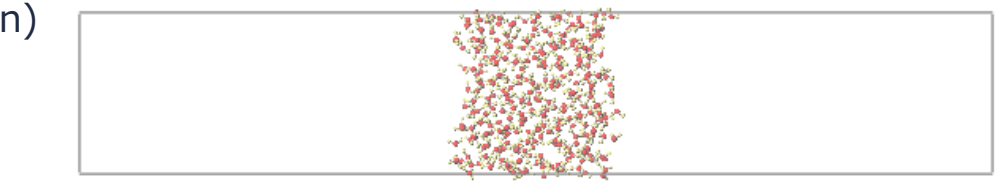

Notes:

- The number of steps required for equilibration varies depending on the type of molecules and initial density.
- The larger the number of steps in the "main calculation," the better the reproducibility and the higher the reliability of the results obtained. Especially, the convergence of the surface tension values is slow.
- The type of force field and the conditions for calculating interactions significantly affect the calculation results.

#### **Preference of Operating Environment**

- To use this feature, Cygwin setup is required. To use LAMMPS, LAMMPS setup is necessary. Follow the setup instructions for LAMMPS and Cygwin for Windows available at:
- <u>https://winmostar.com/en/installation/</u> The installation method for LAMMPS and Cygwin on Windows.

(6) Install the solver to be used on Windows as the following links.

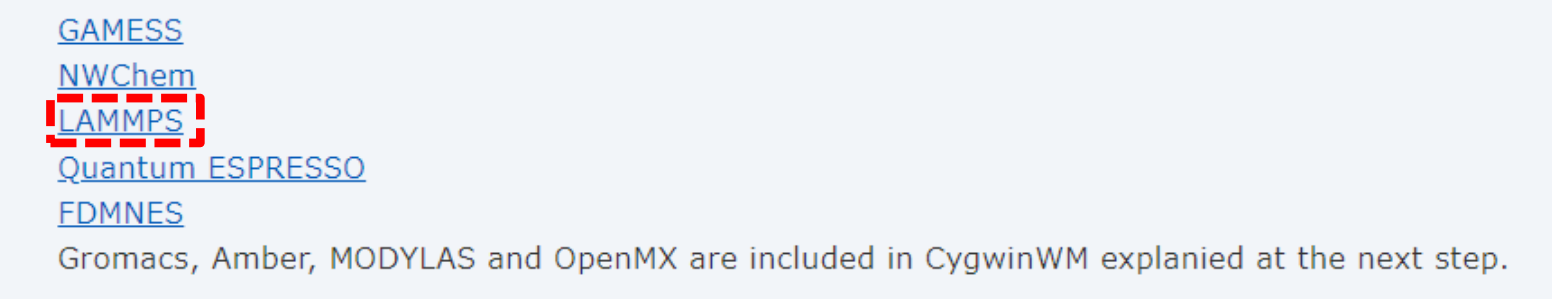

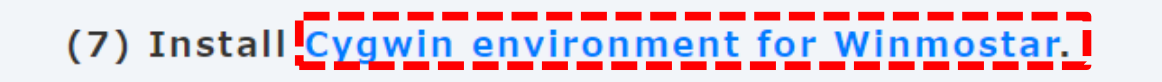

### **Operating Modes of Winmostar V11**

V11 offers two operating modes: **Project Mode** and **File Mode**. This manual focuses on operations in Project Mode.

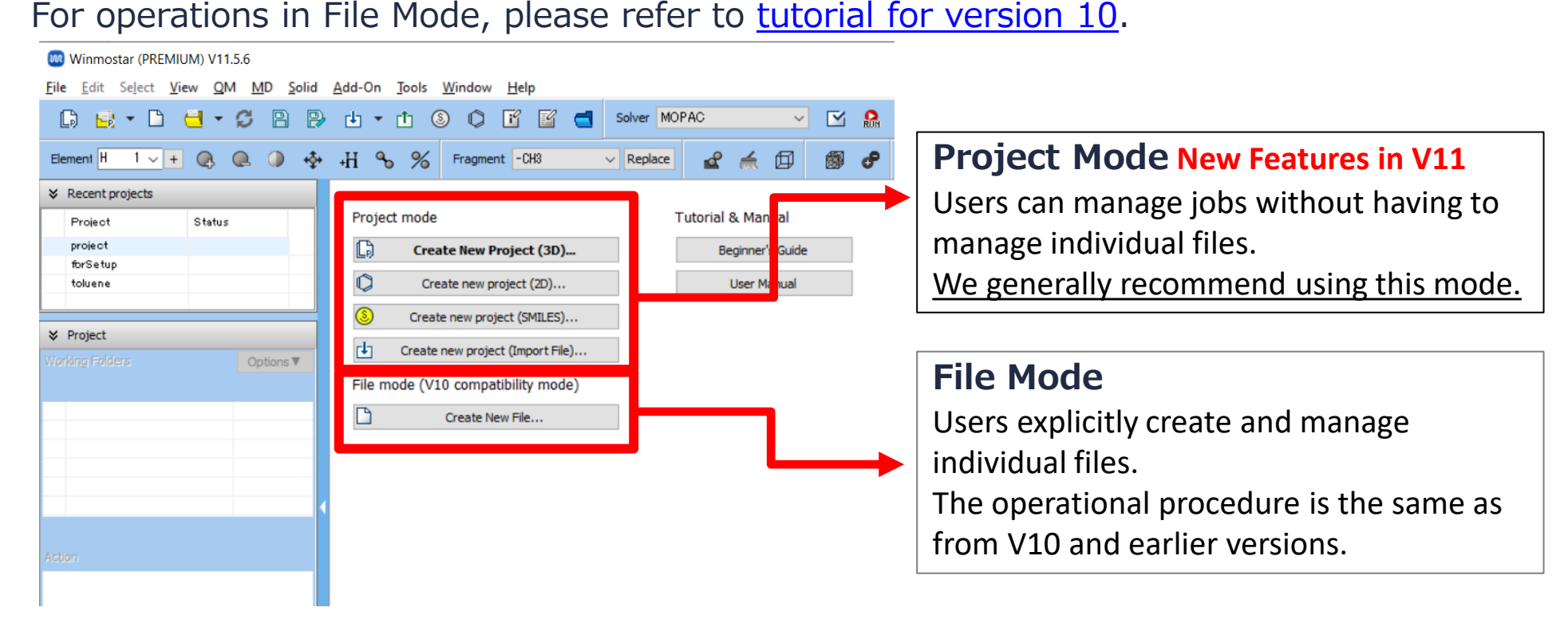

### A. Modeling of the System (Liquid Phase)

Refer to LAMMPS Basics Tutorial or Gromacs Basics Tutorial for basic operation methods.

- A. Click File | New Project, enter "water\_vle" as Project name, and click Save.
- B. Click Solvate/Build Cell, click Add Water, when "Enter # of molecules" appears, enter "300" and click OK.
- C. Enter "0.9" in **Set Density** and click **Build**. When "The system has been successfully built" appears, click **OK**.

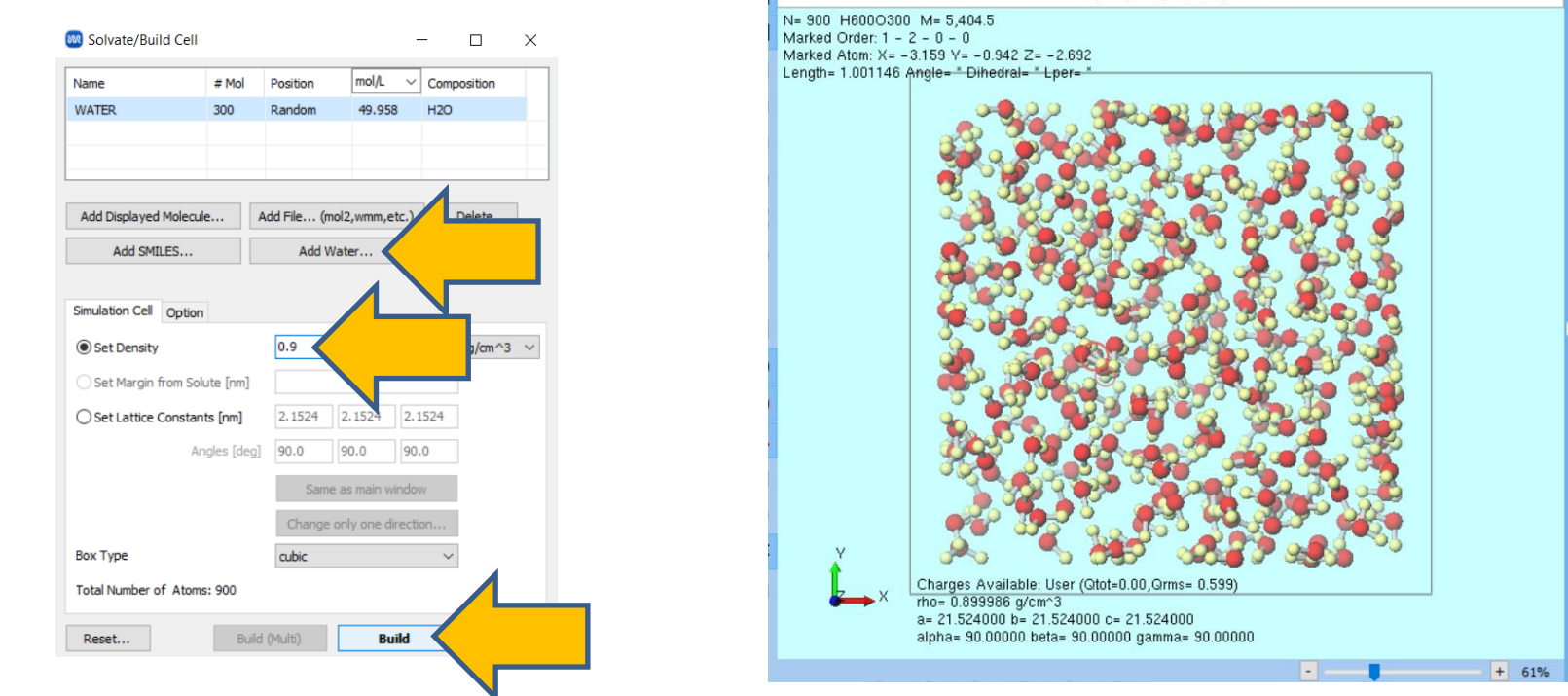

#### **B. Execution of Calculations** (Equilibration of the Liquid Phase)

- A. Select "LAMMPS" or "Gromacs" from **Solver**, click **☑** (Workflow Setup), and click **OK**. Click **OK** when "Assigned force field parameters" appears.
- B. Change **Preset** to "Fluid/Amorphous/Crystal NVT Equilibrium".
- C. If you want to finish the calculation quickly by reducing the calculation accuracy, change **Precision** of both **1st job** and **2nd job** to "Low".
- D. Click **OK**, then in **Job Setting** window, make appropriate settings and click **Run**.

|                                  |            |                                   | Ena        | ble parameter/stru                 | cture scan   | Config. |  |
|----------------------------------|------------|-----------------------------------|------------|------------------------------------|--------------|---------|--|
| st job                           |            |                                   |            |                                    | +            | -       |  |
| Ensemble                         | Minimize 🗸 | Temperature [K]                   | 300.       | Pressure [atm]                     | 1.           |         |  |
| Simulation time [ps]             | 10.        | # of snapshots                    | 50         | Initial velocity                   | From parent  | $\sim$  |  |
| Free boudnary o                  | ondition   | Precision                         | Medium ~   | De                                 | Details      |         |  |
| and ich                          |            |                                   |            |                                    | +            | •       |  |
| Ensemble                         | NVT ~      | Temperature [K]                   | 300.       | Pressure [atm]                     | 1.           |         |  |
| Ensemble<br>Simulation time [ps] | NVT ~      | Temperature [K]<br># of snapshots | 300.<br>50 | Pressure [atm]<br>Initial velocity | 1.<br>Random | ~       |  |

#### C. Modeling of the System (Vapor-Liquid Equilibrium System)

- A. Once **the status** of the work1 and work2 folders changes to **END** or **END(-)**, click on the work2 folder in Working Folders, then click on **Coordinate (Final)** under **Action** to display the final structure from the NVT calculation.
- B. Click **III** (Wrap Around Cell Boundary) and select **Do not wrap**.

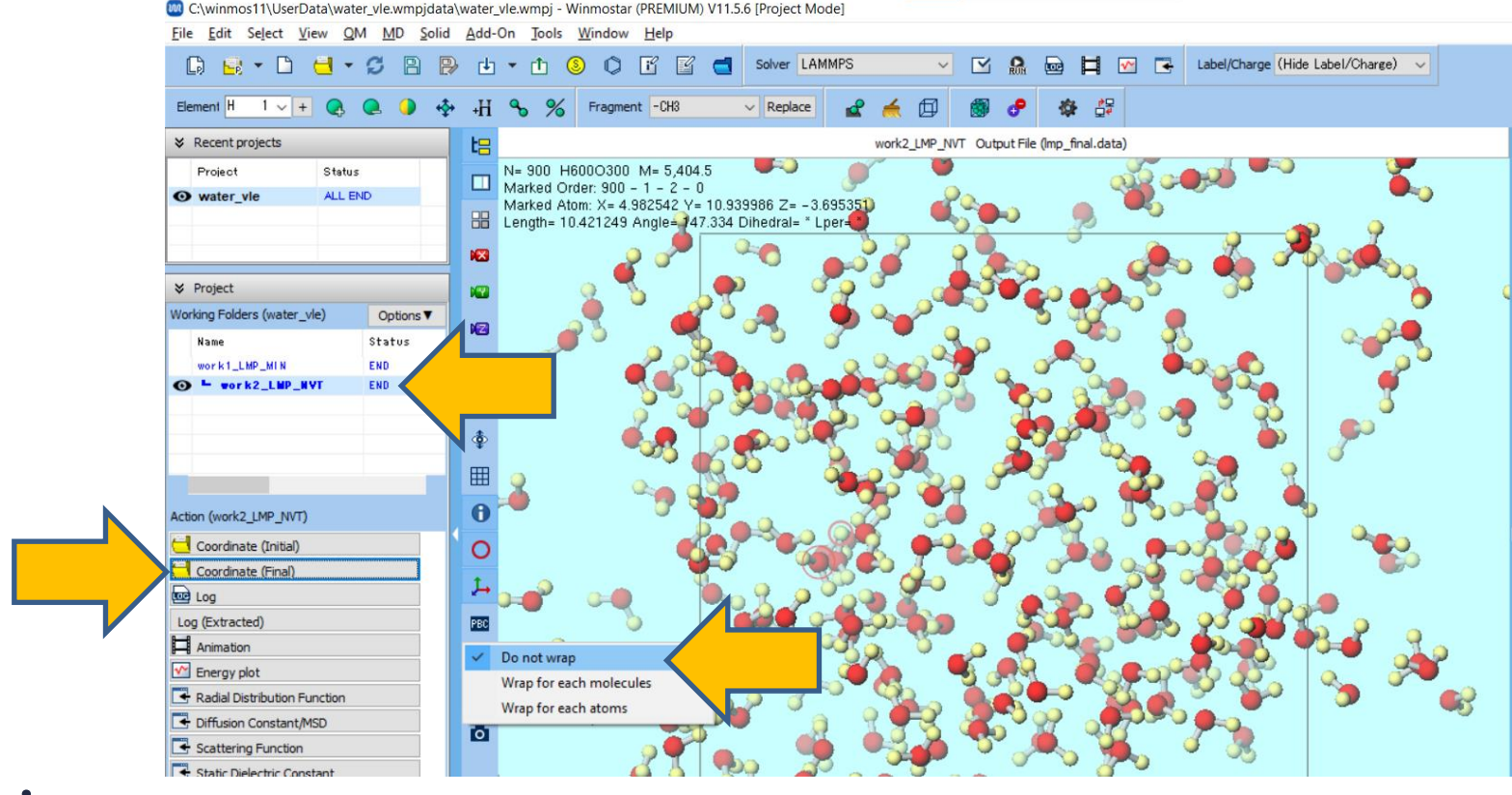

#### C. Modeling of the System (Vapor-Liquid Equilibrium System)

- A. Click Edit | Wrap/Unwrap Around Cell Boundary and then click OK.
- B. Click 🗇 Create/Edit Cell | Transform Cell.
- C. Change the value of **Set incremental length** to "100", check **Do not change** under **Atomic positions**, and then click **OK**.
- D. Click 🚾 (Align view to X-axis), and then click 🔁 (Fit to Window).

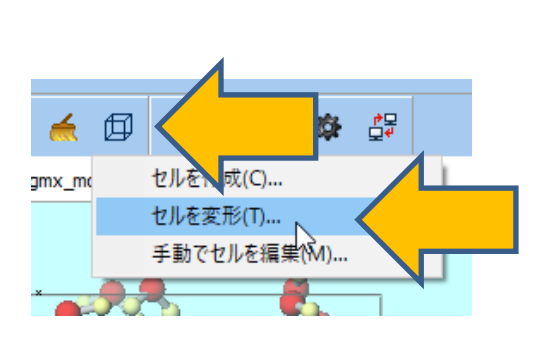

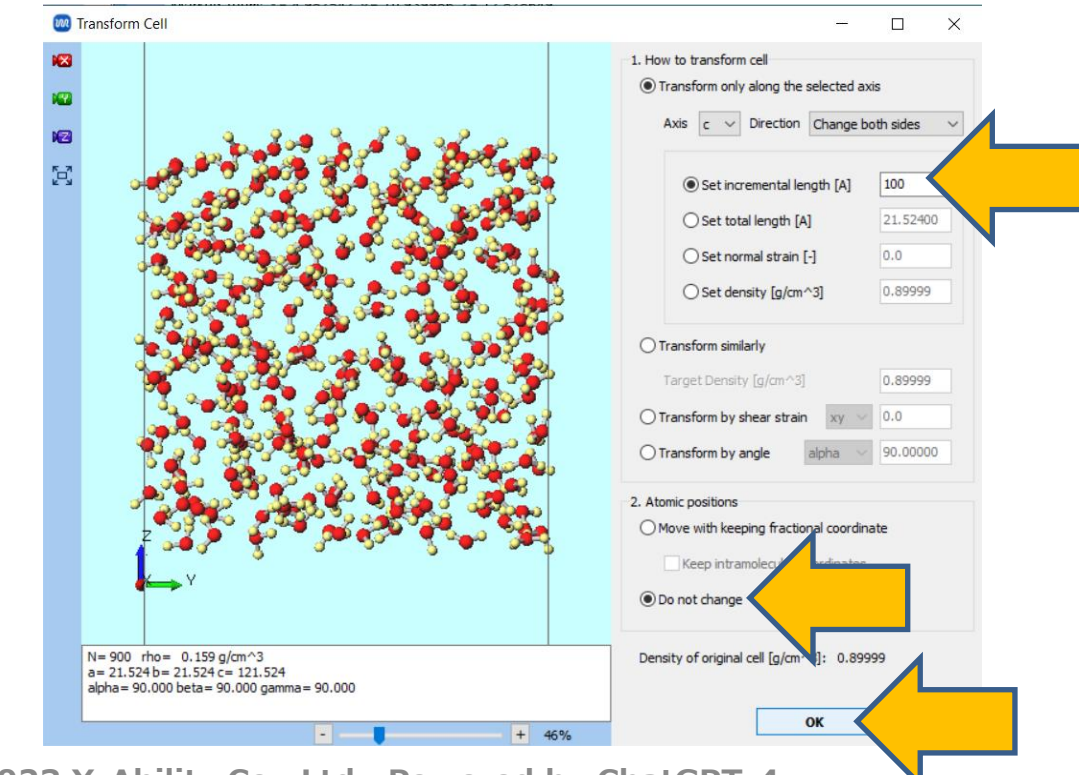

## **D. Execution of Calculation (Equilibration Calculation for Vapor-Liquid Equilibrium System)**

- A. Click **(Workflow Settings)**. If you see a message asking, "Do you want to continue from previous run?" click **No**. Click **OK** in **Assign force field parameters** window.
- B. In **LAMMPS** or **Gromacs Workflow Setup** window, click **OK**, then in **Job Setting** window, make appropriate settings before clicking **Run**.

| LAMMPS Workf         | low Setup                         |                     |          |                      | - 🗆                |  |  |
|----------------------|-----------------------------------|---------------------|----------|----------------------|--------------------|--|--|
| Preset Fluid/Amorph  | ous/Crystal NVT E                 | quilibration $\vee$ |          | # of Jo              | obs: + 2           |  |  |
|                      |                                   |                     | Er       | nable parameter/stru | cture scan Config. |  |  |
| 1st job              |                                   |                     |          |                      | + -                |  |  |
| Ensemble             | Minimize 🗸 🗸                      | Temperature [K]     | 300.     | Pressure [atm]       | 1.                 |  |  |
| Simulation time [ps] | 10.                               | # of snapshots      | 50       | Initial velocity     | From parent $\neg$ |  |  |
| Free boudnary co     | ondition                          | Precision           | Medium ~ | De                   | Details            |  |  |
| - 1.1                |                                   |                     |          |                      |                    |  |  |
| 2nd job              |                                   |                     |          | _                    | + -                |  |  |
| Ensemble             | NVT ~                             | Temperature [K]     | 300.     | Pressure [atm]       | 1.                 |  |  |
| Simulation time [ps] | 50                                | # of snapshots      | 50       | Initial velocity     | Random 🗸           |  |  |
|                      | Free boudnary condition Precision |                     |          | -                    | Details            |  |  |

# E. Execution of Calculation (Main Calculation for Vapor-Liquid Equilibrium System)

- A. Once **the status** of work3 and work4 folders changes to **END** or **MID(-**), click (Workflow Settings).
- B. If the prompt "Do you want to continue from previous run?" appears, click Yes.
- C. Select work4\_LMP\_NVT or work4\_GMX\_NVT and click **OK**.
- D. Change **Preset** to "Fluid/Amorphous/Crystal NVT Production" and click **OK**.
  - A. Because calculating surface tension requires relatively long simulation times, adjust the **Simulation time** as necessary.
- E. In Job Setting window, make the appropriate settings and then click Run.

| ✤ Project                   |           |
|-----------------------------|-----------|
| Working Folders (water_vle) | Options ▼ |
| Name                        | Status    |
| work1_LMP_MIN               | END       |
| work2_LMP_NVT               | END       |
| ⊙ work3_LMP_MIN             | END       |
| work4_LMP_NVT               | END       |
|                             |           |
|                             |           |

| Name          | Status | Profile   | Output Location | Description |  |
|---------------|--------|-----------|-----------------|-------------|--|
| vork1_LMP_MIN | END    | Local Job | Local           |             |  |
| work2_LMP_NVT | EN     | Local Job | Local           |             |  |
| work3_LMP_MIN |        | ocal Job  | Local           |             |  |
| work4_LMP_NVT |        | ocal Job  | Local           |             |  |
|               |        |           |                 |             |  |
|               |        |           |                 |             |  |
|               |        |           |                 |             |  |
|               |        |           |                 |             |  |
|               |        |           |                 |             |  |
|               |        |           |                 |             |  |
|               |        |           |                 |             |  |
|               |        |           |                 |             |  |
|               |        |           |                 |             |  |
|               |        |           |                 |             |  |
|               |        |           |                 |             |  |

#### F. Analysis of Results

- A. When **the status** of work5 changes to **END** or **END(-)**, click on work5\_LMP\_NVT or work5\_GMX\_NVT and then click on **Energy plot** under **Action**, and click **Calc Ave**.
- B. 'Enter first frame to read' appears, click **OK**.

- C. For LAMMPS, the vapor pressure is read from **Pzz** (in atm), and the product of the number of interfaces (2) and surface tension from **GamNsurf** or **v\_GamNsurf** (in mN/m). For Gromacs, the vapor pressure is read from **Pres-ZZ** (in bar), and the product of the number of interfaces (2) and surface tension from **#SurfSurfTen** (in barnm). After reading, click **Close**. To convert units, use **Tools | Unit Converter**.
  - If the number of steps is insufficient, the average value of vapor pressure may become negative as shown in the figure below, but it will converge to a positive reasonable value with longer calculations.

| _    | Energy Terms           |        | ^ |
|------|------------------------|--------|---|
|      | Temp                   |        |   |
|      | PotEng                 |        |   |
|      |                        |        |   |
|      | TotEng                 |        |   |
|      | Enthalpy               |        |   |
|      | Press                  |        |   |
|      | Volume                 |        |   |
|      | Density                |        |   |
|      | Lx                     |        |   |
|      | Ly                     |        |   |
|      |                        |        |   |
|      |                        |        |   |
|      | Ц Руу                  |        | ~ |
|      | <                      | >      |   |
|      | Block Average Size: 10 |        |   |
|      | Diote Average Sizer 10 |        |   |
|      |                        |        |   |
|      |                        |        |   |
|      | Calc Ave               |        |   |
|      |                        |        |   |
|      |                        | Reload |   |
| ns 🔻 | Draw                   | Close  |   |
|      |                        |        |   |

#### For the case of LAMMPS

| Pzz (atm)                                                 | -0.923                                                   | 636305017                | 188                                                 | 3.3074                                     | 15192654845                                  |
|-----------------------------------------------------------|----------------------------------------------------------|--------------------------|-----------------------------------------------------|--------------------------------------------|----------------------------------------------|
| Pxz (atm)                                                 | -0.237                                                   | 060960120                | 312                                                 | 2.1151                                     | 83392939580                                  |
| ∠_GamNsurf (mN/m)                                         | 121.088                                                  | 728953206                | 690                                                 | 4.3326                                     | 641883432600                                 |
| For the case o                                            | f Gromacs                                                |                          |                                                     |                                            |                                              |
| Pres-Y7                                                   | n 542897                                                 | 0.62                     | 102 919                                             | 2 20051                                    | (bar)                                        |
| Pres-YZ<br>Pres-ZX                                        | 0.542897<br>-0.0559363                                   | 0.62<br>1.3              | 102.919<br>99.2834                                  | 2.20051<br>2.15514<br>2.20051              | (bar)<br>(bar)                               |
| Pres-YZ<br>Pres-ZX<br>Pres-ZX<br>Pres-ZZ<br>#Surf*SurfTen | 0.542897<br>-0.0559363<br>0.542907<br>2.79624<br>1196.12 | 0.62<br>1.3<br>2.9<br>71 | 102.919<br>99.2834<br>102.010<br>178.195<br>2146.95 | 2.20051<br>2.15514<br>-13.9699<br>-299.467 | (bar)<br>(bar)<br>(bar)<br>(bar)<br>(bar nm) |

References : R. Sakamaki et al., J. Chem. Phys., 134, 124708 (2011).

#### F. Analysis of Results

- A. For remote jobs, first click on **Receive all remote output files** for work5 to retrieve the output files.
- B. Click on **Density Profile** under **Action** for work5 and then click **Draw** to display the density distribution along the z-axis.
- C. To obtain the equilibrium densities of the liquid and gas phases, click on **Options | Export csv & Open Excel** in the bottom right of the graph to generate a csv file and perform fitting to functions such as the tanh function using various graphing software. Alternatively, use **Options | Calculate Average** to calculate the average over a section of the graph.

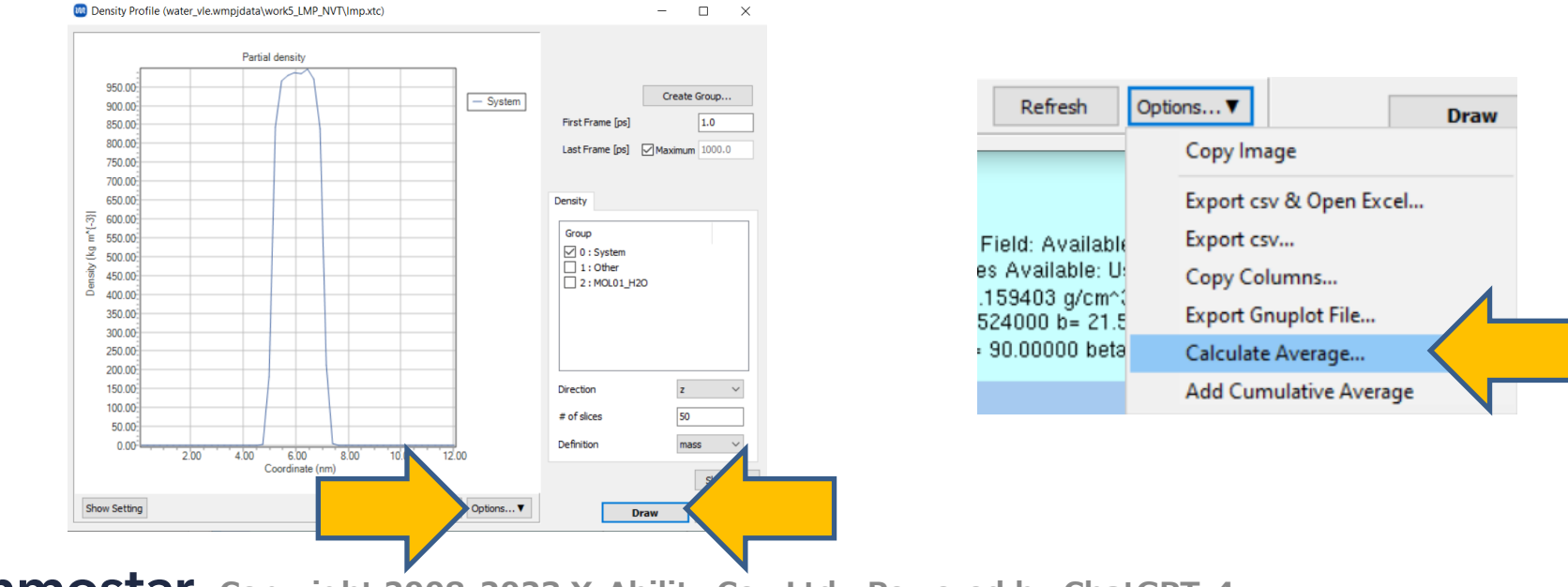

## Finally

• For detailed information on each feature, please refer to Winmostar User Manual.

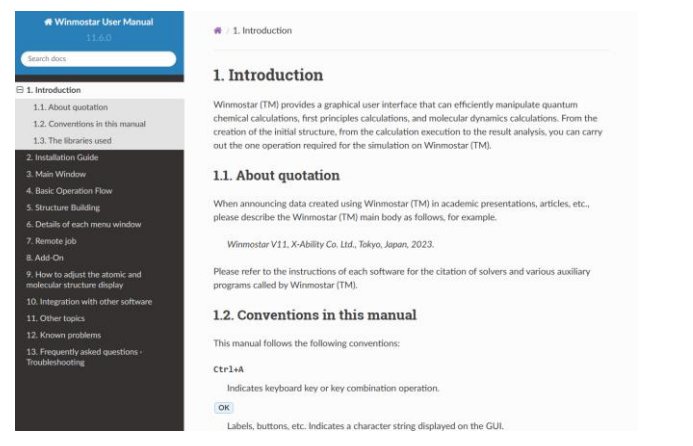

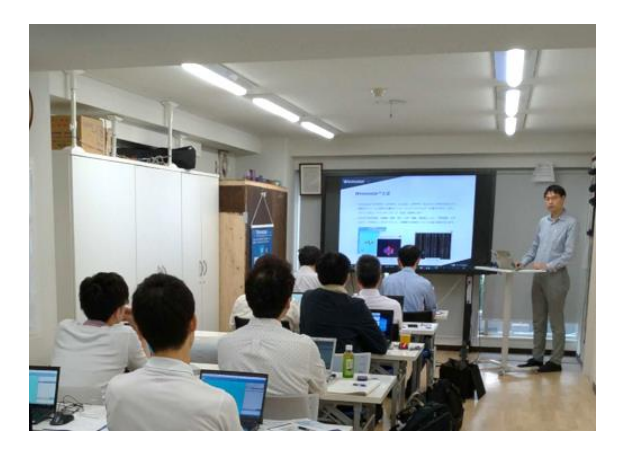

#### Winmostar User Manual

Scenes from Winmostar Training Session

- If you wish to practice the contents of this guide, please consider attending <u>Winmostar Introductory Training Session</u>, <u>Winmostar Basic Training Session</u>, or <u>Individual Training Session</u>. (See page 2 for details.)
- If you are unable to proceed as instructed in this guide, please first consult <u>Frequently asked questions</u>.
- If FAQs do not resolve your issue, for the purposes of information accumulation and management, please contact us through <u>Contact page</u>, detailing the steps to reproduce the issue and attaching any generated files at that time.